# Parametrisk analyse

Parametrisk analyse er en multi-run-analyse, der simulerer et kredsløb gentagne gange, imens en parameter fx. en komponentværdi, trinvis forøges. Alle typer analyser kan udføres. Analysen giver en hel skare af kurver.

Alle typer analyser kan udføres som parametriske.

Fx. kan generatoren være parametrisk, en modstand, en kondensator osv.

Og parametrisk analyse kan kombineres med et sweep. Dvs. at man fx sweeper en AC-generator ved Bodeplot-analyse, - eller sweeper en spædingsgenerator.

Først i kompendiet kommer beskrivelse til de "nye versioner af ORCAD ", - efterfulgt af lidt ældre materiale !! Det ses specielt på, at skærmklip af PC-vinduerne ikke ligner de nuværende !!

#### **RC-led med kondensator som parameter:**

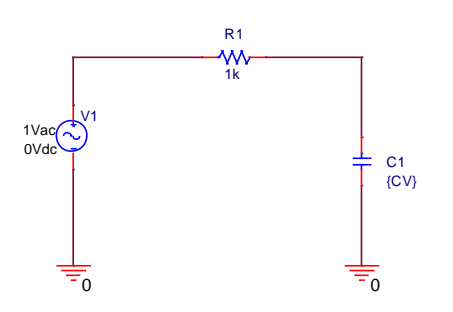

Her er givet et kredsløb. Der laves et AC-sweep med kondensatoren som parameter. Dvs. der ønskes Bodeplot for forskellige værdier af kondensatoren.

Kondensatorens værdi skal erstattes af en substitution. Værdien erstattes af et navn i krøllede parenteser, her blot brugt CV, for "Capacitor Variabel"

Andre eksempler kunne være: {Cvariabel} eller {CVar}.

De krøllede parenteser skal formodentlig fortælle matematikken at kondensatorens værdi skal komme et andet sted fra.

Et sted på diagrammet placeres en "PARAM" komponent fra biblioteket Special

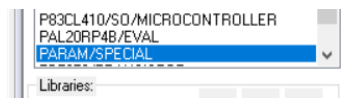

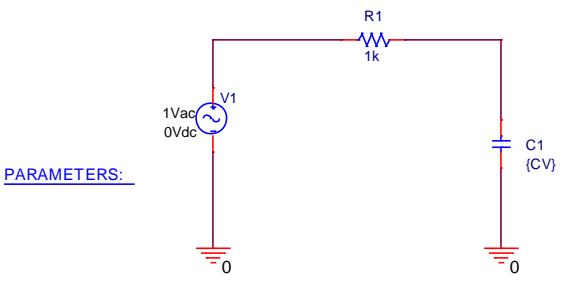

PARAM / SPECIAL.

PARAM er en substitut for komponentens værdi.

Dobb. Klik på "Parameters" for at åben dets Property-spreadsheet.

Regnearket kan være vist vandret eller lodret! Tryk på knappen "Pivot " for at bytte om !!

| New Property Appl     | y Display Delete Property               |  |  |
|-----------------------|-----------------------------------------|--|--|
|                       |                                         |  |  |
|                       | A                                       |  |  |
|                       | SCHEMATIC1 : PAGE1                      |  |  |
| Color                 | Default                                 |  |  |
| Designator            | Bolduk                                  |  |  |
| Graphic               | PARAM.Normal                            |  |  |
| ID                    | /////////////////////////////////////// |  |  |
| Implementation        |                                         |  |  |
| Implementation Path   |                                         |  |  |
| Implementation Type   | PSpice Model                            |  |  |
| Location X-Coordinate | 110                                     |  |  |
| Location Y-Coordinate | 260                                     |  |  |
| Name                  | INS195                                  |  |  |
| Part Reference        | 1                                       |  |  |
| PCB Footprint         |                                         |  |  |
| Power Pins Visible    |                                         |  |  |
| Primitive             | DEFAULT                                 |  |  |
| PSpiceOnly            | TRUE                                    |  |  |
| Reference             | 1                                       |  |  |
| Source Library        | C:\CADENCE\SPB_17.2                     |  |  |
| Source Package        | PARAM                                   |  |  |
| Source Part           | PARAM.Normal                            |  |  |
| Value                 | PARAM                                   |  |  |

I regnearket er der angivet et større antal værdier / navne for forskellige parametre.

Men ikke noget, der henviser til kondensatoren.

Der skal indsættes en ny linje. Klik "New Property"

Udfyld felterne i "Add New Property" vinduet som vist.

Navnet skal være det samme som der er valgt i de krøllede parenteser i diagrammet.

Værdien i "Value" er – formodentlig bare kondensatorens default værdi. ??

Sæt flueben i Display On /Off, for at få vist navn og værdi af PARAM – komponenten på diagrammet!

| Display Properties          | ×                  |
|-----------------------------|--------------------|
| Name: CV                    | Font<br>Arial 7    |
| Value: 1n<br>Display Format | Change Use Default |
| O Do Not Display            | Color              |
| ⊖ Value Only                | Default ~          |
| Name and Value              | Rotation           |
| O Name Unly                 | ① 0° ① 180°        |
| O Both if Value Exists      | ○ 90° ○ 270°       |
| ○ Value if Value Exists     | Text Justification |
|                             | Default 🗸          |
|                             |                    |
| OK                          | Cancel Help        |

| Add New Property                                                                                                    | × |  |  |
|----------------------------------------------------------------------------------------------------|---|--|--|
| Name:<br>CV                                                                                                    |   |  |  |
| Value:<br>1n                                                                                                    |   |  |  |
| Display [ON/OFF]                                                                                                    |   |  |  |
| Enter a name and click Apply or OK to add a column/row to the<br>property editor and optionally the current filter (but not the <current<br>properties&gt; filter).</current<br> |   |  |  |
| No properties will be added to selected objects until you enter a value<br>here or in the newly created cells in the property editor spreadsheet.                                |   |  |  |
| Always show this column/row in this filter                                                                                                    |   |  |  |
| Apply OK Cancel Help                                                                                                    |   |  |  |

# Tryk Apply

Vælg nu Name and Value og tryk OK

Der kan nu indsættes flere Properties, men luk bare med Cancel.

Vend tilbage til diagrammet. Nu skulle der gerne være vist følgende:  $\frac{PARAMETERS:}{CV = 1n}$ 

Nu skal der bare opsættes en simuleringsprofil, - og at der skal bruges parameter.

| Simulation Settings - 1                    |                                                                                                    |                                                                                                    |                        |                                                                         |
|--------------------------------------------|----------------------------------------------------------------------------------------------------|----------------------------------------------------------------------------------------------------|------------------------|-------------------------------------------------------------------------|
| General<br>Analysis                        | Analysis Type:<br>AC Sweep/Noise                                                                                            | AC Sweep Type Uinear Start Frequ Cogarithmic End Freque                                                                                                    | iency: 1<br>ency: 1meg | Vælg et AC-sweep og indtast start-<br>slutværdier. Og 100 Points/Pecade |
| Options<br>Data Collection<br>Probe Window | General Settings<br>Monte Carlo/Worst Case<br>Parametric Sweep<br>Temperature (Sweep)<br>Save Bias Point<br>Load Bias Point | Decade         Points/Dec           Noise Analysis         Enabled         Output Voltage:<br>I/V Source:<br>Interval:           Output File Options         Interval:           Output File Options         Include detailed bias point information for nonlinea<br>semiconductors (.OP) | ade: 100               | C                                                                       |

Derefter enables Parametrisk Sweep

| Nu gives der mulighed for at           | Simulation Settings - 1                    |                                                                                          |                                                      |                                |                                        |                   |
|----------------------------------------|--------------------------------------------|------------------------------------------------------------------------------------------|------------------------------------------------------|--------------------------------|----------------------------------------|-------------------|
| sweepe forskellige Sweep<br>Variable:  | General<br>Analysis<br>Configuration Files | Analysis Type:<br>AC Sweep/Noise<br>Options:                                             | Sweep Variable<br>Voltage source<br>Current source   | Name:<br>Model type:           |                                        | Ţ                 |
| Fx en spændingskilde.                  | Options<br>Data Collection<br>Probe Window | General Settings     Monte Carlo/Worst Case     Parametric Sweep     remperature (Sweep) | Global parameter     Model parameter     Temperature | Model name:<br>Parameter name: |                                        |                   |
| Men her vælges en Global<br>parameter. |                                            | Save Blas Point                                                                          | Logarithmic Decade                                   |                                | tart Value:<br>ind Value:<br>ncrement: | 1n<br>100n<br>10n |

Parametrene, dvs. de kondensatorværdier, der skal laves AC-sweep for, kan nu vælges på 2 måder.

Enten som en startværdi og slutværdi, og Increment skal forstås som den værdi startværdien oges med før næste beregning udføres.

Eller man kan vælge at indskrive en liste over de komponent-værdier, der skal beregnes for!

| Sweep Type                     |              |      | Linear     |
|--------------------------------|--------------|------|------------|
|                                | Start Value: | 1n   |            |
| Linear                         | End Value:   | 100n | Loganu     |
| OLogarithmic Decade 🗸          | Increment:   | 10n  | 💿 Value Li |
| <ul> <li>Value List</li> </ul> |              |      |            |

| Linear       |     |            |      |   |     |
|--------------|-----|------------|------|---|-----|
| OLogarithmic |     | Decade     | Ψ.   |   | _   |
| Value List   | 10n | 47n 100n 2 | 220n |   | - ] |
|              |     |            |      | ~ |     |

×

| Available Sections                                                                                                    |                                                                                                    | Kør simuleringen, og I                      | Pspice viser nu de mulige |
|----------------------------------------------------------------------------------------------------|----------------------------------------------------------------------------------------------------|---------------------------------------------|---------------------------|
| ** Profile. "SCHEMATICI-1" [C\Users\vald0159 Step part<br>** Profile "SCHEMATICI-1" [C\Users\vald0159 Step part<br>*Profile "SCHEMATICI-1" [C\Users\vald0159 Step part<br>** Profile "SCHEMATICI-1" [C\Users\vald0159 Step part<br>** Profile "SCHEMATICI-1" [C\Users\vald0159 St | ram CV = 1.0000E-09 27.0 Deg<br>ram CV = 11.0000E-09 27.0 Deg<br>ram CV = 21.0000E-09 27.0 Deg<br>ram CV = 31.0000E-09 27.0 Deg<br>ram CV = 41.0000E-09 27.0 Deg | grafer.                                     |                           |
| Profile: "SCHEMATICI-1" [C\UserS\valdb15 Step par<br>Profile: "SCHEMATICI-1" [C\UserS\valdb159 Step par<br>Profile: "SCHEMATICI-1" [C\UserS\valdb159 Step par<br>Profile: "SCHEMATICI-1" [C\UserS\valdb159 Step par<br>Profile: "SCHEMATICI-1" [C\UserS\valdb159 Step par                                                                                                    | Idin C+ 11 0000E-03 27.0 Deg<br>ram CV = 51.0000E-03 27.0 Deg<br>ram CV = 61.0000E-03 27.0 Deg<br>ram CV = 71.0000E-03 27.0 Deg<br>ram CV = 81.0000E-03 27.0 Deg | Tryk bare OK                                |                           |
| Profile: "SCHEMATICI-I" (Clusers/Vardul 153 Step par                                                                                                    | ram CV = 91.0000E-03 27.0 Deg                                                                                                    |                                             |                           |
| All None                                                                                                    | OK Cancel                                                                                                    |                                             |                           |
|                                                                                                    |                                                                                                    |                                             |                           |
| 1.07                                                                                                    |                                                                                                    |                                             |                           |
|                                                                                                    |                                                                                                    | -50                                         |                           |
| 1.0Hz 100Hz 100Hz 1.00<br>□ ◊ ♥ △ ◊ ♦ X Å Y ¥ V(R1:2) Frequ                                                                                                    |                                                                                                    | 1.0Hz 10Hz 100Hz 1<br>■ ♦ ▼ ▲ DB (V (C1:2)) | .OKHz 10KHz 100KHz 1.OMHz |

Til venstre ses grafer for "Increment-værdier", til højre " Value List "

Højreklik på den graf, der evt. ønskes at se nærmere på. Vælg Trace Information

#### Eksempel med ændring af set-værdien af et potentiometer.

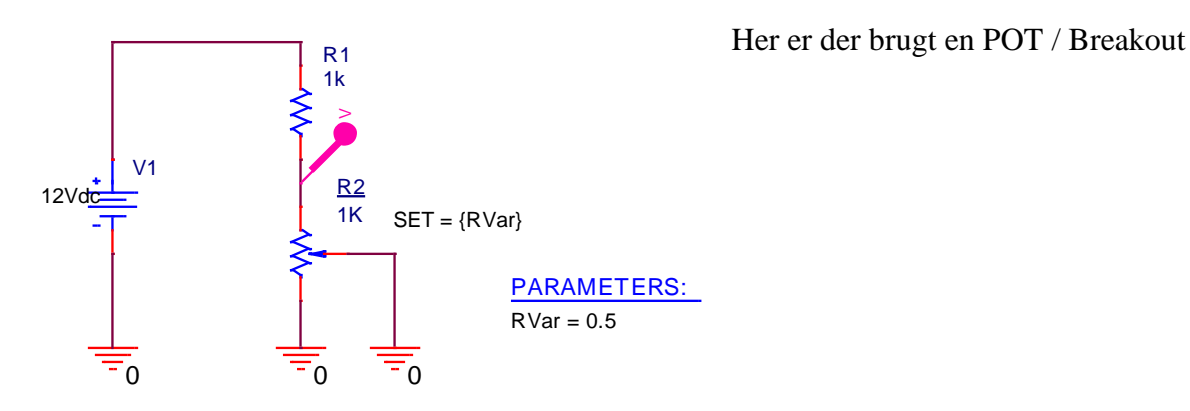

Normalt kan man indstille set-værdien ved som sædvanlig at klikke på den. Værdier fra 0 til 1 for at dreje pot-meteret fra den ene yderstilling til den anden. Således vil 0.5 være i midten. Der er adderet en ny Property til PARAMETER-pseudokomponenten.

Samme navn som i krøllede parenteser på diagrammet.

| New Property Appl     | y Display Delete Property |  |  |  |
|-----------------------|---------------------------|--|--|--|
| 1                     |                           |  |  |  |
|                       | A                         |  |  |  |
|                       | SCHEMATIC1 : PAGE1        |  |  |  |
| Color                 | Default                   |  |  |  |
| Designator            |                           |  |  |  |
| Graphic               | PARAM.Normal              |  |  |  |
| ID                    |                           |  |  |  |
| Implementation        |                           |  |  |  |
| Implementation Path   |                           |  |  |  |
| Implementation Type   | PSpice Model              |  |  |  |
| Location X-Coordinate | e 510                     |  |  |  |
| Location Y-Coordinate | e 360                     |  |  |  |
| Name                  | INS301                    |  |  |  |
| Part Reference        | 1                         |  |  |  |
| PCB Footprint         |                           |  |  |  |
| Power Pins Visible    |                           |  |  |  |
| Primitive             | DEFAULT                   |  |  |  |
| PSpiceOnly            | TRUE                      |  |  |  |
| Reference             | 1                         |  |  |  |
| RVar                  | 0.5                       |  |  |  |
| Source Library        | C:\CADENCE\SPB 1.2        |  |  |  |
| Source Package        | PARAM                     |  |  |  |
| Source Part           | PARAM.Normal              |  |  |  |
| Value                 | PARAM                     |  |  |  |
|                       |                           |  |  |  |

#### Her er sim-opsætningen

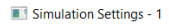

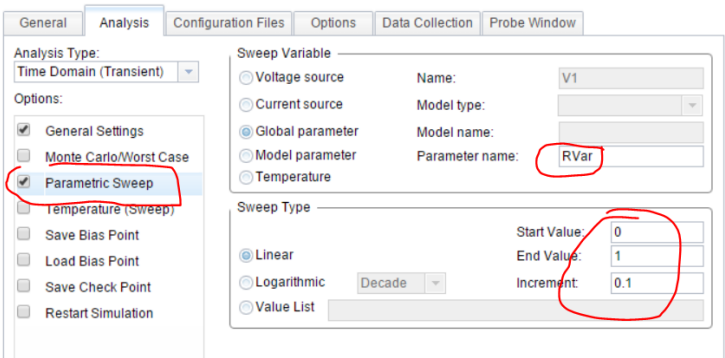

# Og graferne:

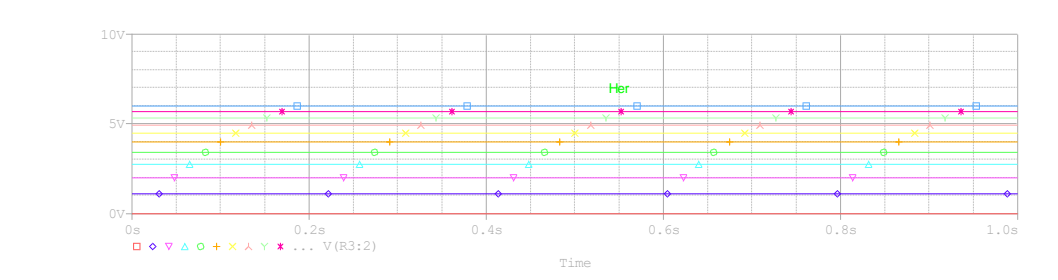

Test følgende kredsløb:

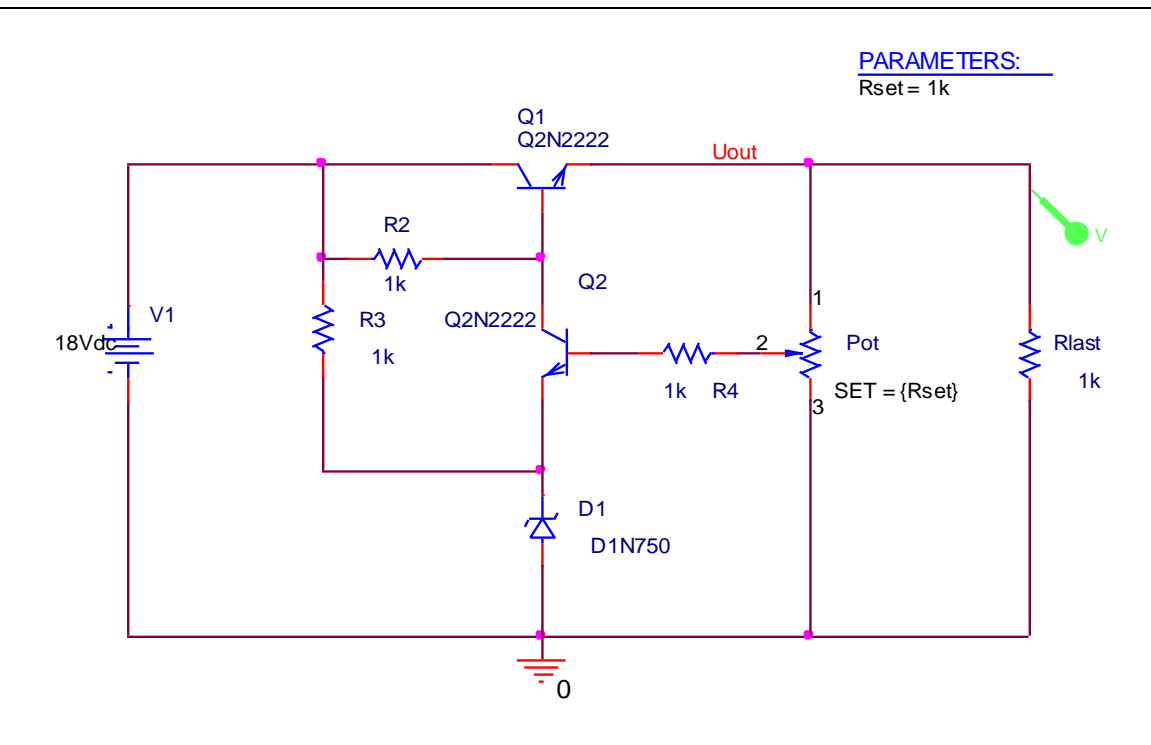

### Her følger materiale af ældre dato / til tidligere versioner af ORCAD !!

#### VDC - sweep

Ved at sweepe en DC-generator, kan et kredsløb fx undersøges ved forskellige forsyningsspændinger.

En DC-generator kan sweepes direkte. Det giver en graf, med den sweepede generatorspænding ud ad X-aksen.

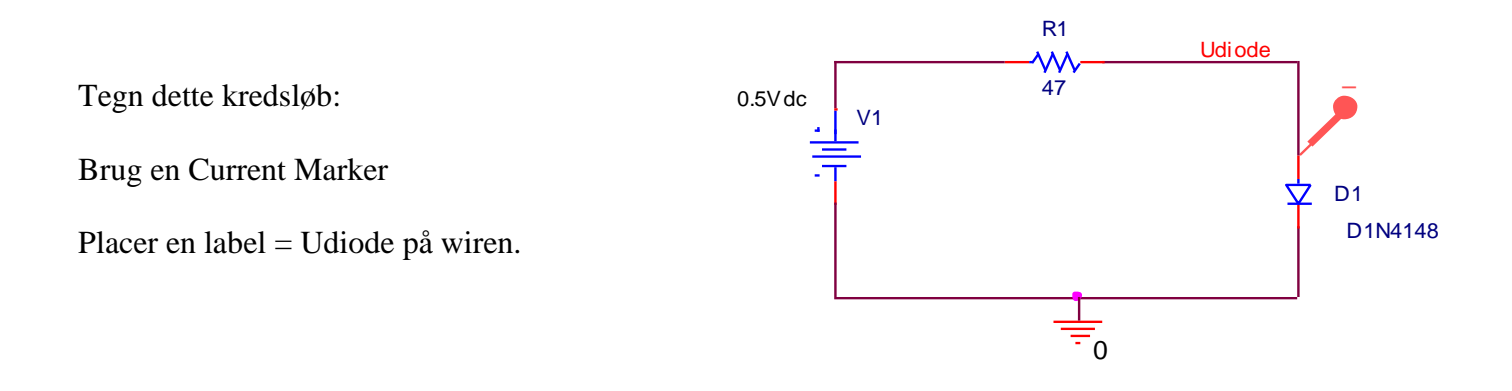

Opsæt simuleringsprofilen som vist:

Vælg en DC-sweep. Angiv navnet på generatoren, fx V1

Indtast en startværdi, fx 0 V, og en slutværdi, fx 2 V. Increment angiver de step, der skal beregnes for!

| er 1.01 e.01 4                       |                                                                                                    |
|--------------------------------------|----------------------------------------------------------------------------------------------------|
| Simulation Settings - 1              | <u>×</u>                                                                                                    |
| General Analysis Include F           | iles Libraries Stimulus Options Data Collection Probe Window                                                                                                    |
| Analusis tune:                       | - Sween variable                                                                                                    |
| DC Sweep 💌                           | Voltage source Name: V1                                                                                                    |
| Options:                             | C Current source Model type:                                                                                                    |
| Primary Sweep                        | C Model parameter Model name:                                                                                                    |
| Monte Carlo/Worst Case               | C Temperature Parameter name:                                                                                                    |
| Parametric Sweep Temperature (Sweep) | Sweep type                                                                                                    |
| Save Bias Point                      | C Linear Start value: 0                                                                                                    |
| ,                                    | C Logarithmic Decade v laws and a laws and a |
|                                      | C Value list                                                                                                    |
|                                      |                                                                                                    |
|                                      | OK Annuller Anvend Hjælp                                                                                                    |

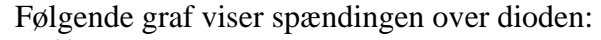

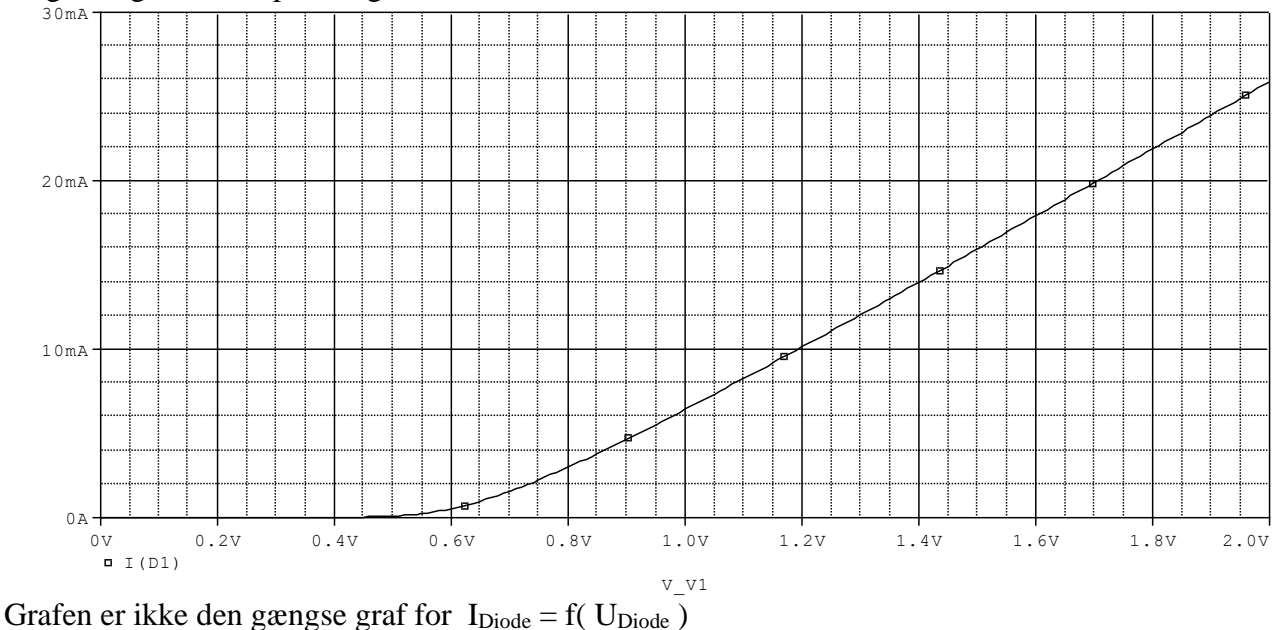

X-aksen viser spændingen påtrykt modstand og diode af generatoren V1. Hvis der ønskes, at X-aksen skal angive Udiode, må den ændres.

I PSPICE-vinduet vælges PLOT / X-Axis Settings

Vælg "Axis Variable", og vælg V(Udiode)

| Axis Settings             |                 |                    |      |
|---------------------------|-----------------|--------------------|------|
| XAxis YAxis X Grid Y Grid |                 |                    |      |
|                           |                 |                    |      |
| Data Range                | Use D           | )ata               |      |
| Auto Range                | @ Fi            | ull                |      |
| C User Defined            | C B             | estricted (analog) |      |
| 0V to 2.0V                |                 | V to 2             | /    |
|                           |                 |                    |      |
| Scale                     | Proce           | essing Options     |      |
| Linear                    | E F             | ourier             |      |
| C Log                     | □ P             | erformance Analys  | is   |
|                           | Axis Variable   |                    |      |
| OK Cancel                 | Save As Default | Reset Defaults     | Help |

Nu vil resultatet være:

# PARAMETRISK ANALYSE

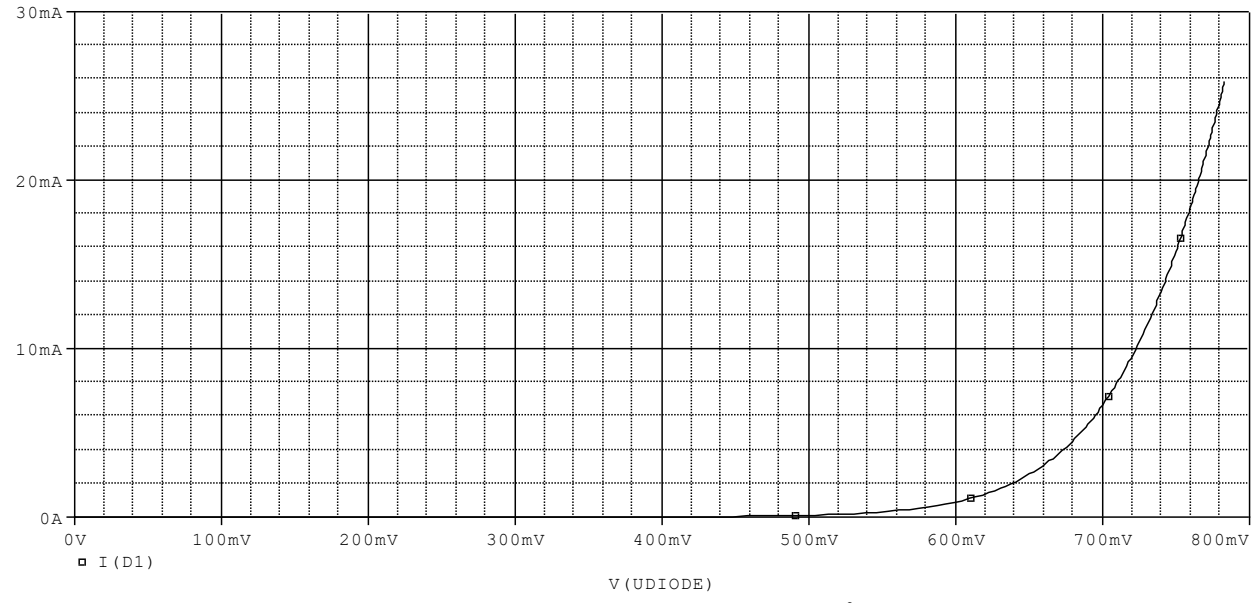

Dette er den rigtige graf for strømmen I i en diode ved forskellige påtrykte spændinger.

# Parametrisk Analyse

#### Sweep en generator:

×

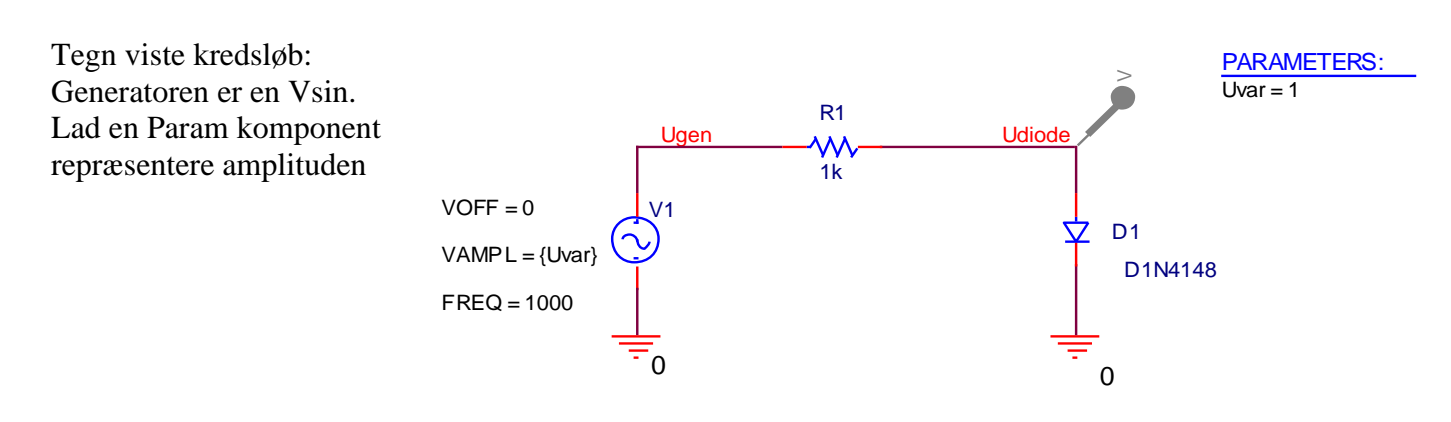

Indtast: Offset = 0, Amplitude =  $\{Uvar\}$ , Frekv = 1k.

Placer en Param component, Adder new column, Indtast navn og værdi, og gør den visible i diagrammet.

Simulation Settings - 1

×

Kreer en ny simulationsprofil, og sæt den op:

Vælg Time domain.

parametervariablen.

Start value = 0.5, End value = 1.0Increment = 0.1.

Indtast fx

I General Settings, vælg "Run to time" = 3 mS

"Maximum step size" = fx. 3 uS.

Herefter klikkes på Parametric Sweep

Vælg "Global parameter, og indtast navnet på

| General Analysis Include F                                                                                                    | iles   Libraries   Stimulus   Options   Data Collection   Probe Window                                                                                                    |
|----------------------------------------------------------------------------------------------------|----------------------------------------------------------------------------------------------------|
| Analysis type:<br>Time Domain (Transient)<br>Options:<br>General Settings<br>Monte Carlo/Worst Case<br>Parametric Sweep<br>Temperature (Sweep)<br>Save Bias Point<br>Load Bias Point | Bun to time:       3m       seconds (TSTOP)         Start saving data after:       0       seconds         Iransient options:                                                              |
| Simulation Settings - 1<br>General Analysis Include Fil<br>Analysis type:                                                                                                    | es   Libraries   Stimulus   Options   Data Collection   Probe Window                                                                                                    |
| Time Domain (Transient)<br>Options:<br>General Settings<br>Monte Carlo/Worst Case<br>Parametric Sweep<br>Temperature (Sweep)                                                         | © Voltage source     Name:       © Current source     Model type:       © Global parameter     Model name:       © Model parameter     Model name:       © Iemperature     Parameter name: |
| ☐ Save Bias Point<br>☐ Load Bias Point                                                                                                    | Sweep type     Start value:     0.5       Incerement:     Incerement:     Incerement:                                                                                                    |
|                                                                                                    | OK Annuller <u>A</u> nvend Hjælp                                                                                                    |

The graphs should look as the following:

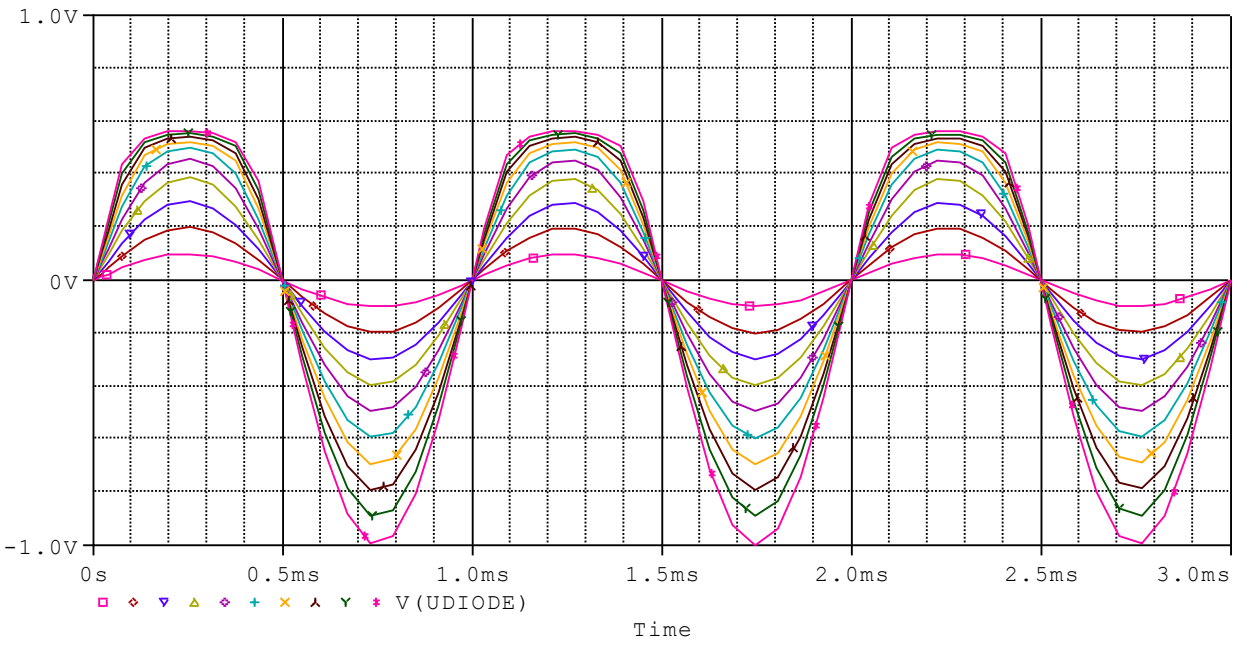

Graferne viser spændingen over dioden når der påtrykkes forskellige spændinger.

×

#### AC-sweep og ændring af en modstand:

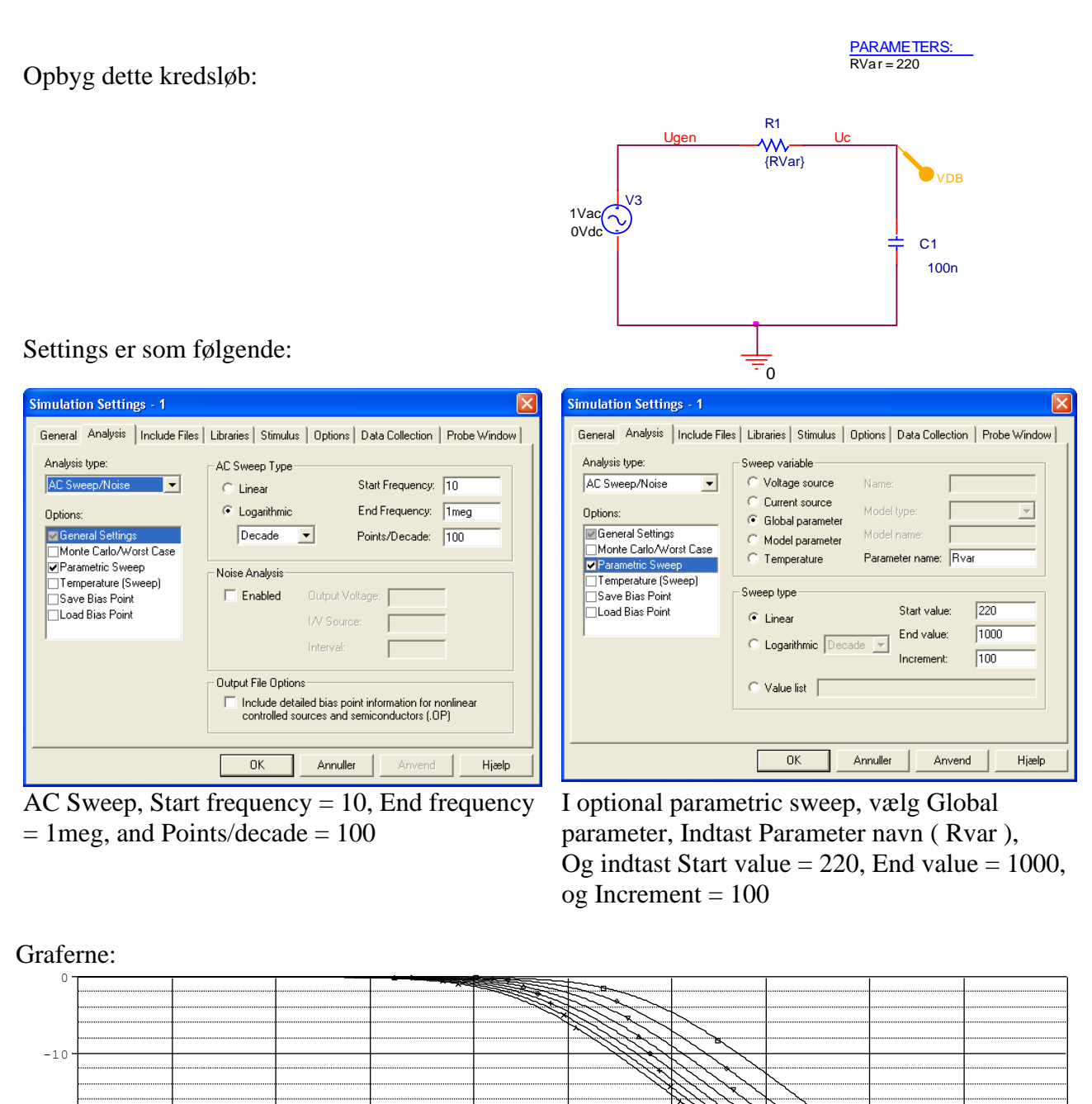

/ Valle Thorø

10Hz

30Hz

-20

-30

-40

-50

-60

300Hz

1.0KHz

3.0KHz

Frequency

10KHz

30KHz

100KHz

300KHz

100Hz

× × VDB(UC)

1.0MHz

#### Variabel liste:

Her er samme simulering udført, men modstandsværdierne er valgt fra en liste:

(Værdierne er adskilt af space eller komma.)

| Analysis type:<br>AC Sweep/Noise<br>Dptions:<br>General Settings<br>Monte Carlo/Worst Case<br>Parametric Sweep<br>Temperature (Sweep)<br>Save Bias Point<br>Load Bias Point | Sweep variable       Name:         Voltage source       Name:         Current source       Model type:         Global parameter       Model name:         Model parameter       Model name:         Imperature       Parameter name:         Sweep type       Start value:         220 |
|----------------------------------------------------------------------------------------------------|----------------------------------------------------------------------------------------------------|
| 1                                                                                                    | C Logarithmic Decade V End value: 1000<br>Increment: 100                                                                                                    |
|                                                                                                    | Value list 660, 880, 1000, 10000                                                                                                    |

#### Disse værdier giver følgende grafer:

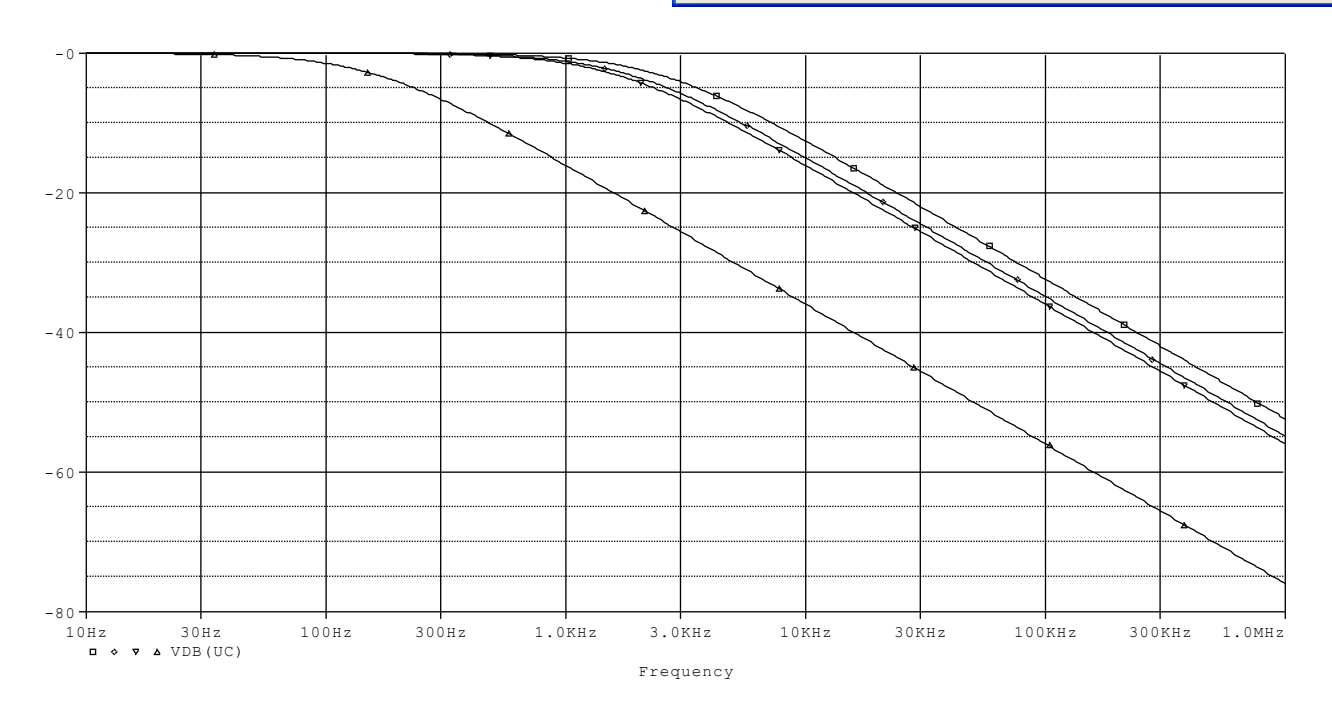

#### DC SWEEP med en modstand som parameter.

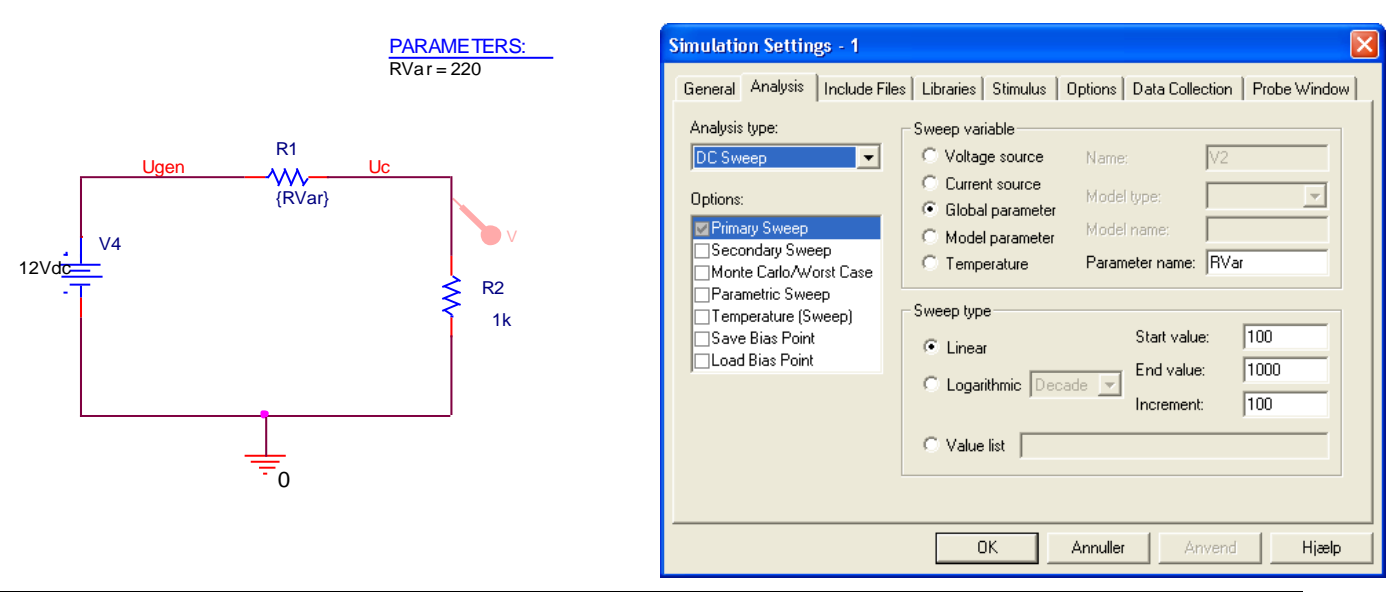

# Kredsløbet:

Opsæt en DC sweep. Primary sweep er en global parameter RVAR (På X-axis) Start value 100, Endvalue 1000, step = 100 ohm.

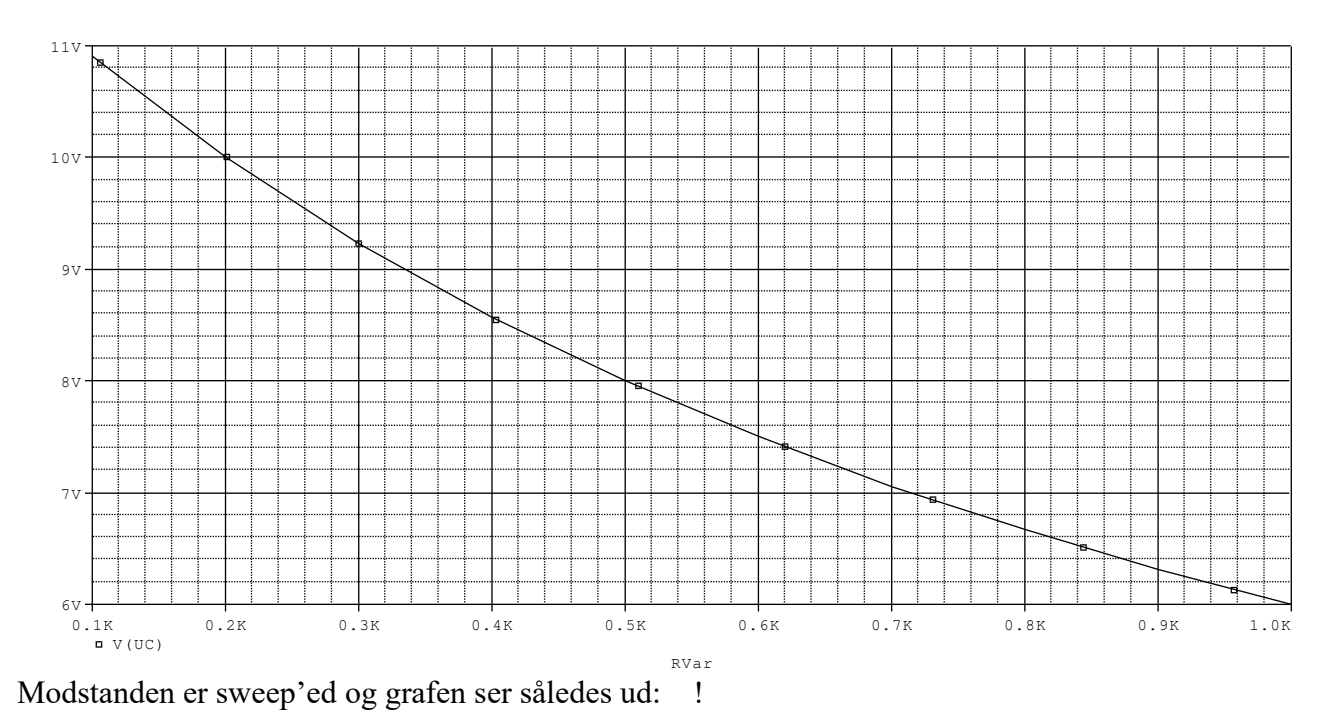

# Max Power transfer:

Her udføres samme simulering, men modstandene er byttet: her ønskes analyseret ved hvilken modstandsstørrelse af R1, der giver størst effektafsættelse, ved R2 = 1K.

| PARAMETERS:<br>RVar = 220                      | Simulation Settings - 1                                                                                                    |
|------------------------------------------------|----------------------------------------------------------------------------------------------------|
| R2<br>Ugen Uout<br>V4 1k<br>12Vde R1<br>(RVar) | Analysis type:       Sweep variable       Voltage source       Name:       V2         Options:       Current source       Model type:       Model type:       Model type:         Options:       Global parameter       Model name:       Model name:       Model name:         Options:       Global parameter       Model name:       Model name:       Model name:         Options:       Temperature (Sweep)       Temperature (Sweep)       Sweep type       Start value:       500         Cad Bias Point       Load Bias Point       Logarithmic Decade       End value:       1500         Model ist       DK       Annuller       Anvend       Hjælp |

DC Sweep, Primary sweep, = X-axis, (Rvar), fra 500 til 1500 ohm, 50 ohm increments.

Det er effekten, der ønskes tegnet graf for. Graferne er adderet med "Add Trace" og indtastning af: V(Uout)\*V(Uout) / Rvar. Eller der kan blot vælges W(R1)

Grafen viser max effekt i R1 ved en værdi på Rvar = 1 Kohm. Altså det samme som værdien af R2.

<u>ک</u>

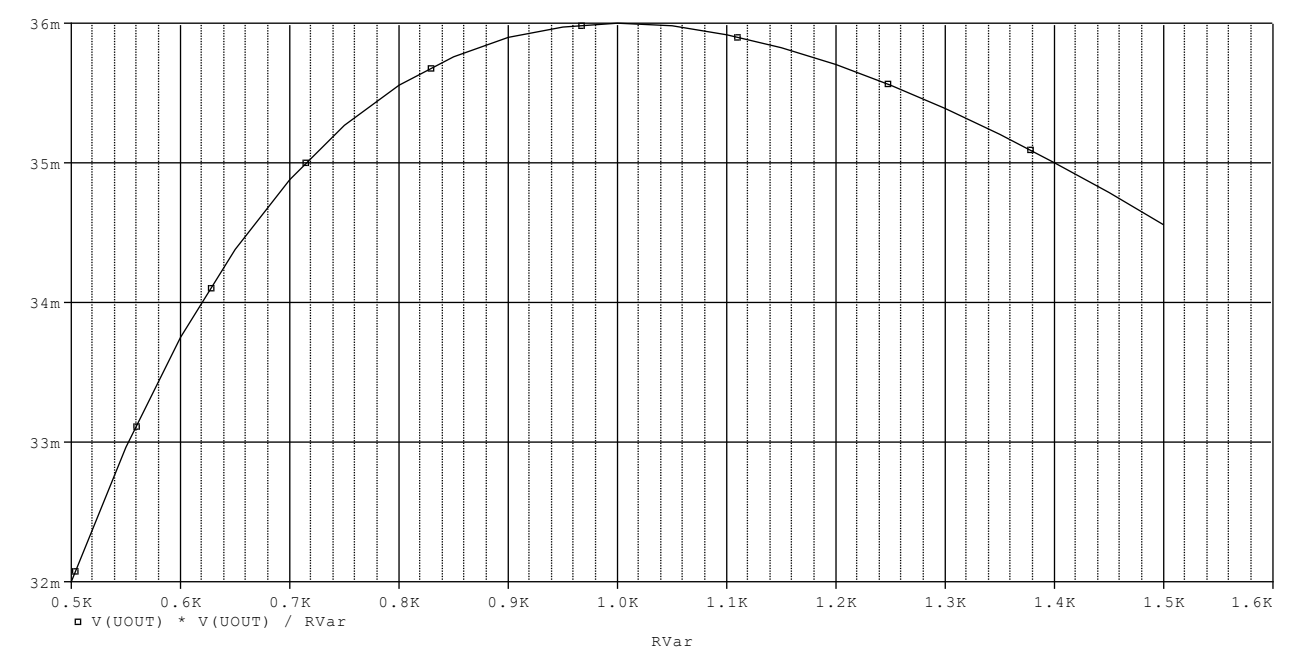

Det bruges ved sammenkobling af elektronik, - fx antenner. Hvis indgangsmodstanden i et antennekabel er fx 75 Ohm, skal udgangsmodstanden af generatoren også være 75 Ohm. Og ligeledes indgangsmodstanden hvor ant3ennekablet tilsluttes. Herved overføres mest energi !!

# DC Nested Sweep, Karakteristisk kurve for BJT transistor

Her ønsker vi at sweepe 2 generatorer. X-aksen viser  $U_{collector}$ , Uc, og Y-aksen viser  $I_{Collector}$  ved forskellige værdier af  $I_{Basis}$ . Det betyder,  $I_{basis}$  er parameter !

Kredsløbet tegnes:

×

Brug en I-Marker

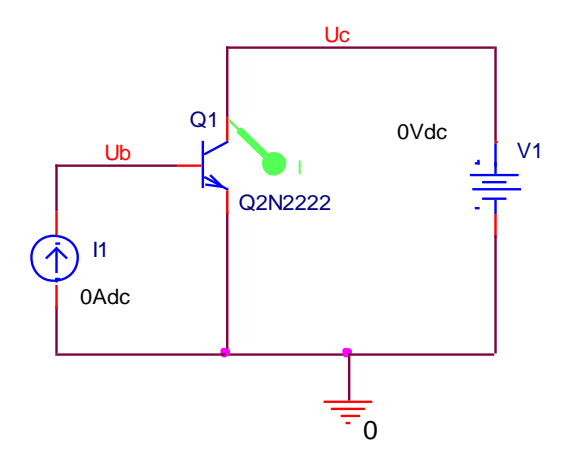

Opsæt en DC Sweep. Der ønskes at sweepe kollector spændingen som den primære sweep, ( ud ad X-aksen)

Navnet er V1. Den sweepes fra 0 til 15 Volt.

Increment er 0.01 Dvs. beregninger for hver 10 mV.

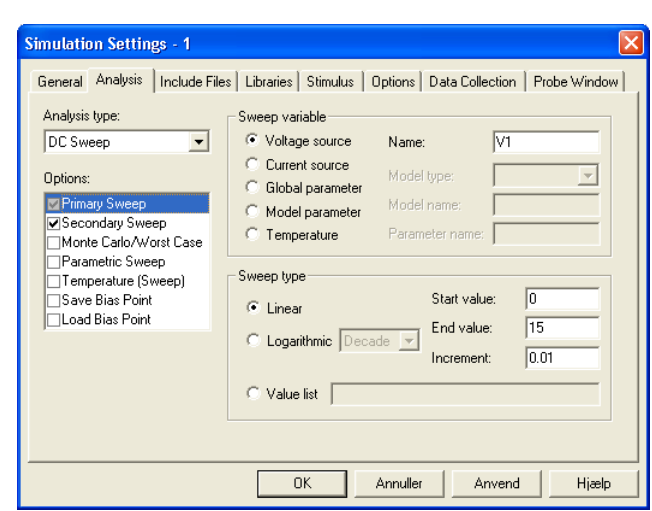

| Simulation Settings - 1     |                                                                                                    |                  |
|-----------------------------|----------------------------------------------------------------------------------------------------|------------------|
| General Analysis Include Fi | es   Libraries   Stimulus   Options   Data Collecti                                                                                                    | ion Probe Window |
| Analysis type:<br>DC Sweep  | Sweep variable       Name:       I         C Voltage source       Name:       I         C Current source       Model type:       I         G Global parameter       Model name:       I         Model parameter       Model name:       I         Temperature       Parameter name:       I         Sweep type       Start value:       End value:         C Logarithmic Decade       End value:       I | 1<br>0<br>1m     |
|                             | C Value list                                                                                                    | 100u             |
|                             | OK Annuller Anve                                                                                                    | end Hjælp        |

Herefter opsættes Secondary Sweep.

Det er strømgeneratoren, der skal sweepes.

Start Value er 0

End value er 1m [A]

Increment er 100u [A]

Resultatet er følgende grafer for Icollector ved forskellige værdier af basisstrømmen IB.

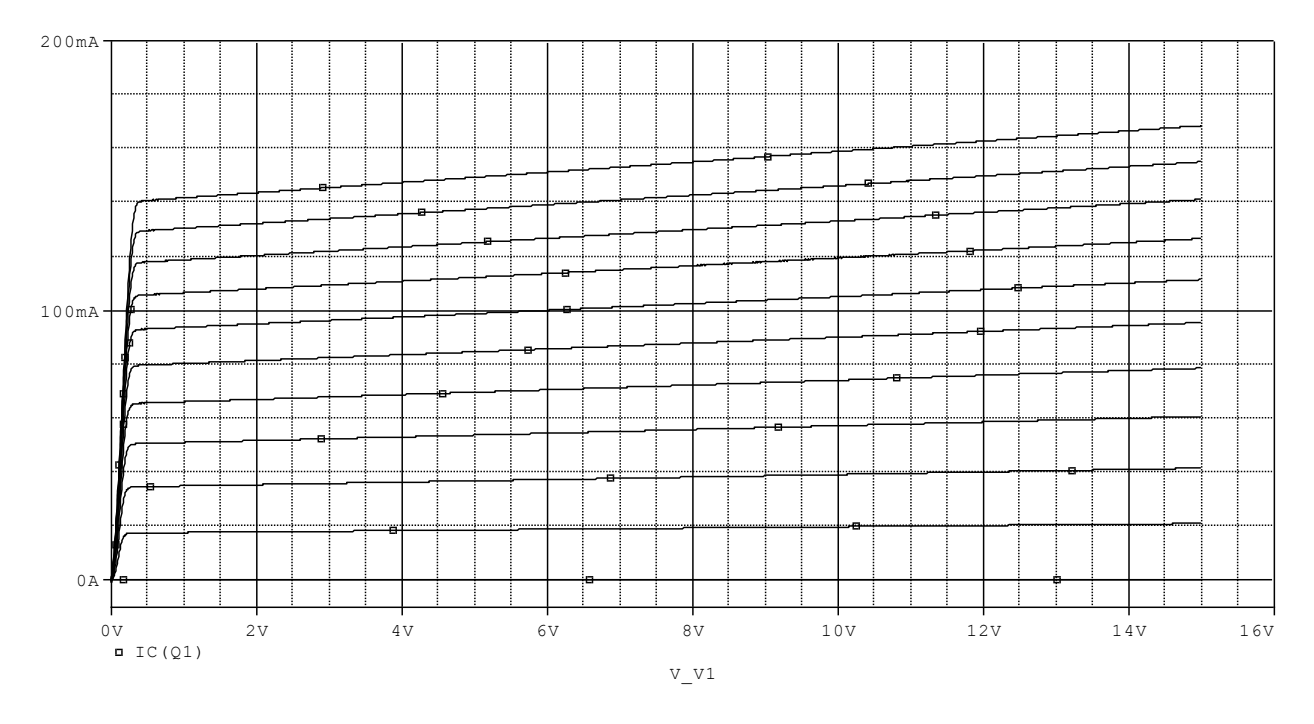

I kollector stiger ikke ret meget selvom forsyningsspændingen hæves. Ic er en funktion af IBasis.

Parametrisk sweep kan også bruges:

Når en strøm- eller spændingsgenerator skal sweepes, er der ikke brug for en PARAM component!

VælgParametric Sweep

Vælg Current source, og indtast dens navn.

Indtast start value = 0, End Value = 1m, og Increment = 100u

| Analysis type:<br>DC Sweep Variable<br>Options:<br>Primary Sweep<br>Secondary Sweep<br>Monte Carlo/Worst Case<br>Parametric Sweep<br>Temperature (Sweep)<br>Save Bias Point<br>Load Bias Point<br>Value list<br>Sweep type<br>Callo and the second<br>Callo and the second | Simulation Settings - 1<br>General Analysis Include Fi                                                                                                    | iles   Libraries   Stimulus   Options   Data Collection   Probe Window                                                                                                    |
|----------------------------------------------------------------------------------------------------|----------------------------------------------------------------------------------------------------|----------------------------------------------------------------------------------------------------|
|                                                                                                    | Analysis type:<br>DC Sweep  Options:  Primary Sweep Secondary Sweep Monte Carlo/Worst Case  Parametric Sweep Temperature (Sweep) Save Bias Point Load Bias Point | Sweep variable     Image: Source     Name:     Image: Source       Image: Current source     Model type:     Image: Source       Image: Current source     Model type:     Image: Source       Image: Current source     Model name:     Image: Source       Image: Current source     Model name:     Image: Source       Image: Current source     Image: Source     Image: Source       Image: Current source     Image: Source     Image: Source       Image: Current source     Image: Source     Image: Source       Image: Current source     Image: Source     Image: Source       Image: Current source     Image: Source     Image: Source       Image: Current source     Image: Source     Image: Source       Image: Current source     Image: Source     Image: Source       Image: Current source     Image: Source     Image: Source       Image: Current source     Image: Source     Image: Source       Image: Current source     Image: Source     Image: Source       Image: Current source     Image: Source     Image: Source       Image: Current source     Image: Source     Image: Source       Image: Current source     Image: Source     Image: Source       Image: Current source     Image: Source     Image: Source |

### Resultatet:

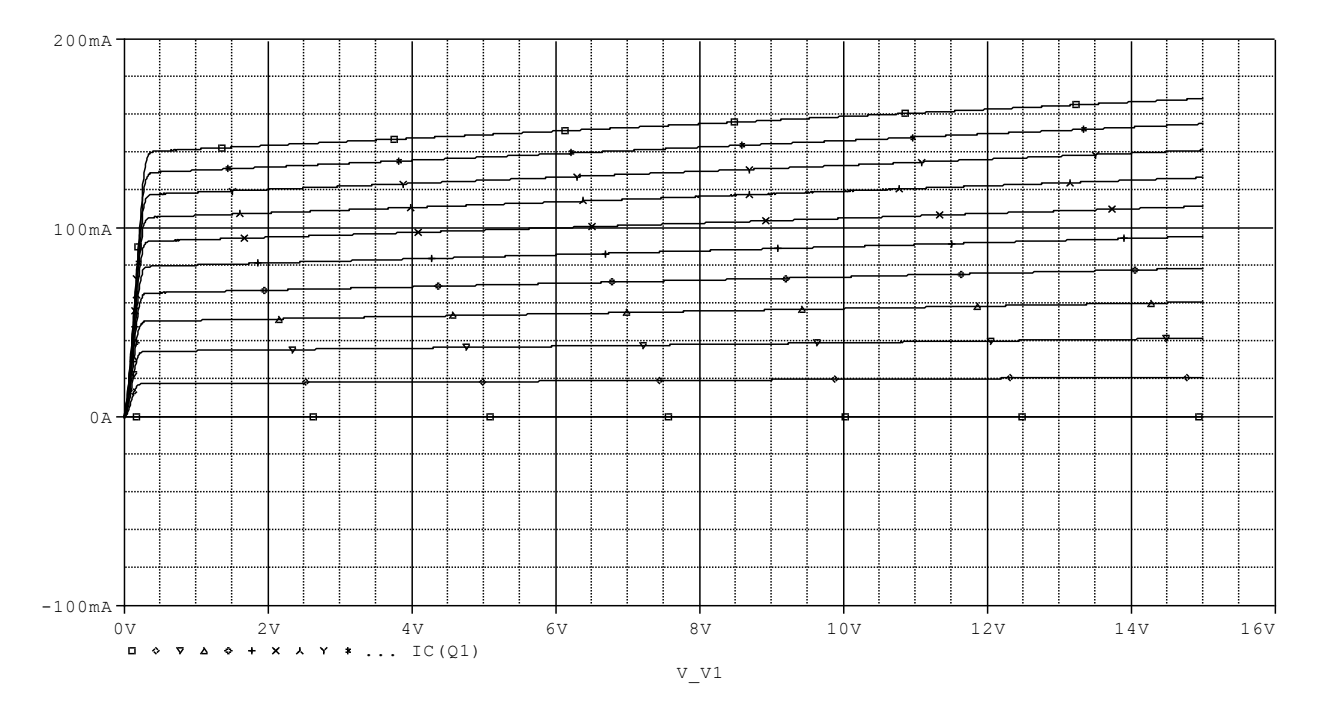

#### Jfet som strømgenerator:

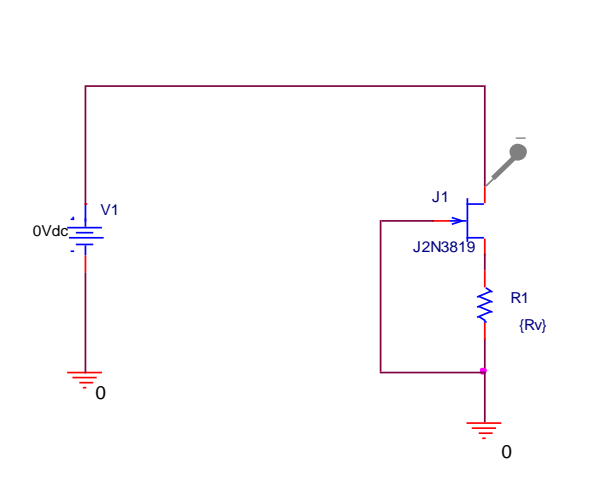

PARAMETERS: Rv = 10

Spændingsgeneratoren V1 varieres fra 0 til 20 volt. ( ud ad X-aksen ). Der tegnes grafer for forskellige modstandsværdier:

Strømmens størrelse afhænger af modstanden ! Ved 0 Ohm er strømmen størst, og den falder ved stigende modstandsværdier !

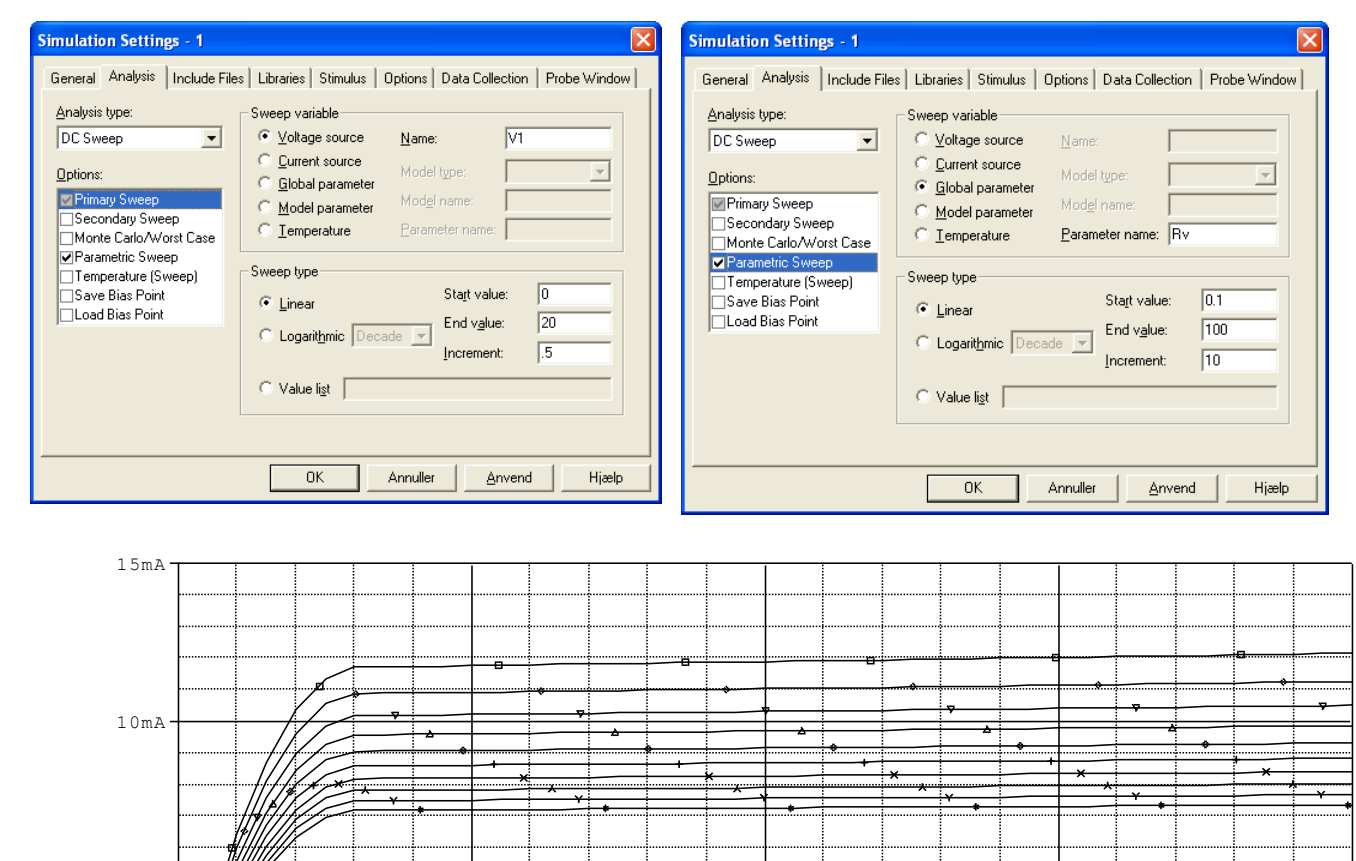

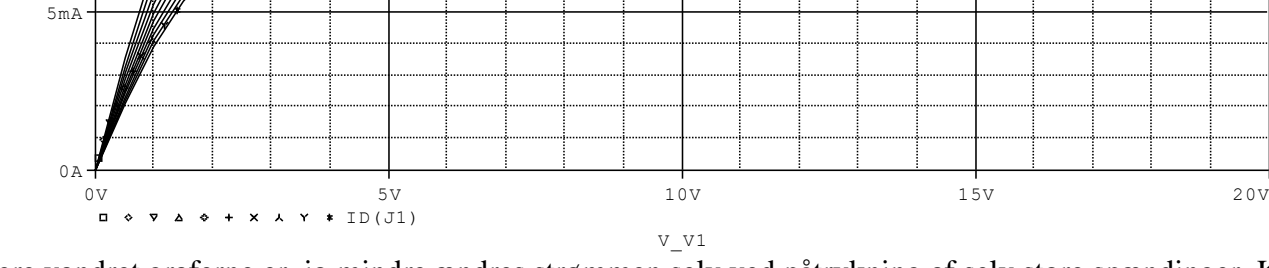

Jo mere vandret graferne er, jo mindre ændres strømmen selv ved påtrykning af selv store spændinger. Kan fx bruges foran en lysdiode !

#### Her ses igen på et potentiometer

Udgangsspændingen undersøges for forskellige setværdier, ved samtidig ændring ( sweepning ) af den påtrykte spænding fra 11 til 12 Volt:

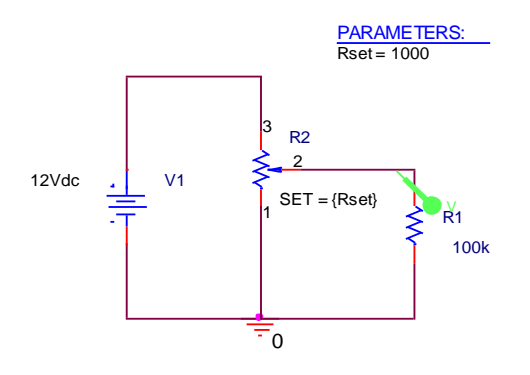

Simulation Settings - 1 General Analysis | Include Files | Libraries | Stimulus | Options | Data Collection | Probe Window | Analysis type Sweep variable DC Sweep <u>N</u>ame: V1 C <u>C</u>urrent source C <u>G</u>lobal parameter Options: Primary Sweep
Secondary Sweep
Monte Carlo/Worst Case C Model parameter C Temperature Parametric Sweep Temperature (Sweep) Save Bias Point Sweep type Sta<u>r</u>t value: 11 Linear Load Bias Point 12 End value: 🔿 Logarit<u>h</u>mic Decade 🖂 0.5 Increment: ◯ Value li<u>s</u>t |

ΟK

Annuller

Hjælp

Og det sekundære:

Det primære sweep indstilles:

| General Analysis Include | Files Libraries Stimulus Options Data Collection Probe Wind | low |
|--------------------------|-------------------------------------------------------------|-----|
| <u>A</u> nalysis type:   | Sweep variable                                              |     |
| DC Sweep 💌               | C Voltage source Name:                                      |     |
| Options:                 | C <u>Current source</u> Model type:                         |     |
| Primary Sweep            | C Model parameter Model name:                               |     |
| Monte Carlo/Worst Case   | C Iemperature Parameter name: Rset                          |     |
| Parametric Sweep         | Sweep type                                                  |     |
| Save Bias Point          | Linear     Start value:     0                               |     |
| Load Bias Point          | C Lessitui Desete End value: 1                              |     |
|                          | Increment: 0.1                                              |     |
|                          | C Value li <u>s</u> t                                       |     |
|                          |                                                             |     |

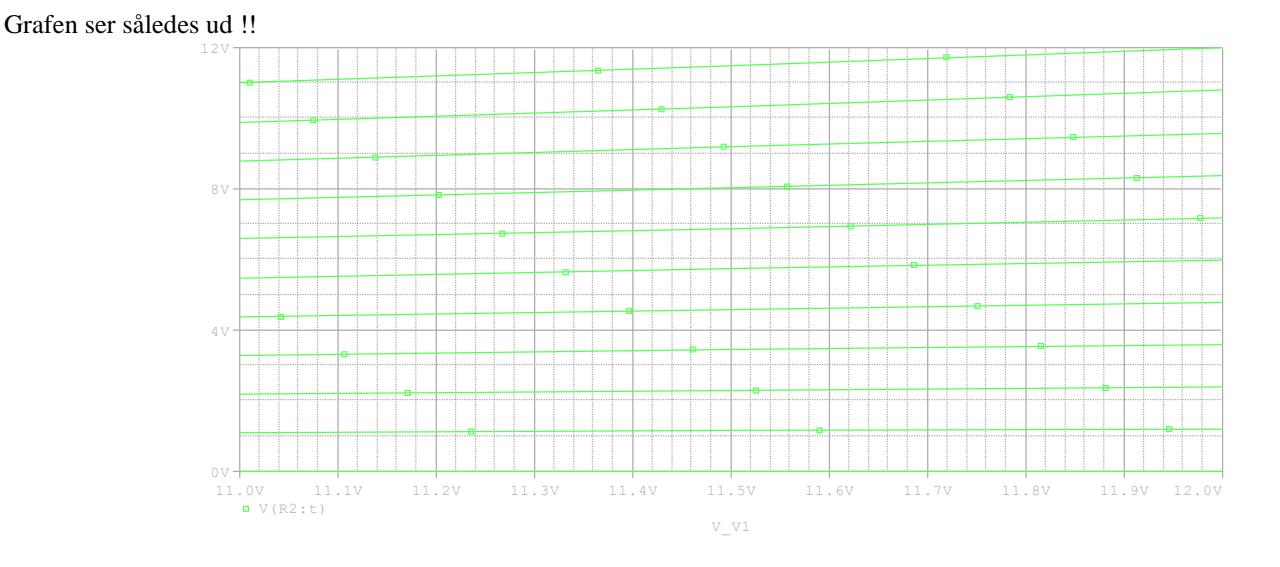